## AUGUST 2023

## **REGISTRATION INFORMATION**

CONNECTMYHEALTH

WINDSOR-ESSEX ONTARIO HEALTH TEAM

The Windsor-Essex Ontario Health Team is supported by funding from the Government of Ontario.

## **Registration Information**

| Who can register?              | Patients who are 16 years of age or older, have a valid Ontario<br>Health Card, and a unique email address (not shared with anyone<br>else).                                                                                                    |
|--------------------------------|----------------------------------------------------------------------------------------------------|
| What do I need to<br>register? | When registering for their own account, patients over the age of 16<br>are required to provide information about themselves, including<br>their name, Ontario Health Card Number, Date of Birth, unique Email<br>Address, Phone Number and Postal Code. Three photos are also<br>required as part of the registration process to verify that 'you are<br>who you say you are'. The three photos are of: |
|                                | <ol> <li>Your valid, green Ontario Health Card</li> <li>You holding your Ontario Health Card beside your face</li> <li>A secondary piece of valid, government-issued identification<br/>from the List of Acceptable Identity Documents</li> </ol>                                                                                                    |
|                                | Your personally identifiable information is required in order to<br>identify you, to ensure a ConnectMyHealth account to access<br>Personal Health Information is being authorized by, and to, the<br>rightful owner of that information.                                                                                                    |
|                                | A unique email address (i.e. not shared with anyone else) is required<br>since email is used to communicate information about your account<br>that pertains to you, and due to the sensitive nature of medical<br>information, each person must have their own ConnectMyHealth<br>account.                                                                                                    |
|                                | You can register for ConnectMyHealth by completing the registration form here <u>ConnectMyHealth Account Initiation</u>                                                                                                    |
| 2. Activation                  | Once your account registration request has been reviewed and<br>processed by the ConnectMyHealth Program Office at Hamilton<br>Health Sciences, which normally occurs within five (5) business days<br>after you submit your request, you will receive an email which<br>includes instructions to complete your ConnectMyHealth account<br>activation.                                                  |
|                                | Patients will receive an activation email and initiate the activation<br>link within 10 days using the link and temporary password provided.<br>Patients must reset their password at this time.                                                                                                    |

|                  | Multi-factor authentication must be configured by downloading an<br>Authenticator application from the App Store or Google Play Store,<br>for free, preferably onto a mobile device.<br>Instructions of how to set up MFA are available found here:<br><u>https://info.connectmyhealth.ca/helpful-info</u> . Select the guide that<br>pertains to the type of device(s) you have available as you activate<br>your account. Using two devices (i.e. a computer, and a mobile<br>phone) can make the account activation and MFA installation<br>simpler, however the process can certainly still be completed using<br>one device. |
|------------------|----------------------------------------------------------------------------------------------------|
| Ongoing Use      | Every time a user logs in, they need to enter their user name, password, and multi factor authentication.                                                                                                    |
| More information | More information can be found in the WEOHT ConnectMyHealth<br>Communications Package.                                                                                                    |
|                  | Patients can access more information by visiting the CMH website: <u>https://info.connectmyhealth.ca/home</u> .                                                                                                    |
| Need help?       | PDF and video-based training resources are available here:<br>https://info.connectmyhealth.ca/helpful-info                                                                                                    |
|                  | For Account Support, Technical Support, and Privacy-Related<br>Matters, please visit:<br><u>https://info.connectmyhealth.ca/ways-to-get-help</u>                                                                                                    |